## QuickBooks Guide Step-by-Step Instructions

### **Problem 11-7** Reconciling the Bank Statement

Date

#### INSTRUCTIONS

#### Begin a Session

Step 1 Restore Problem 11-7.QBB file. Use 2015 as the year.

#### Work the Accounting Problem

- **Step 2** Reconcile the bank statement.
- **Step 3** Print the Detail Reconciliation report for October 2015.
- **Step 4** Print the Cash in Bank Register for October 2015.

#### Analyze Your Work

**Step 5** Complete the Analyze activity. Use the **Cash in Bank Register** for help.

#### End the Session

**Step 6** It is recommended that you back up your work for this session.

How do you save your work if you are interrupted while reconciling the bank account and you need to exit the window? On a separate sheet of paper, explain your answer.

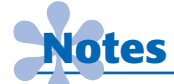

You do not have to make a separate general journal entry to record a bank service charge. QuickBooks automatically creates this entry when you record the bank service charge in the Begin Reconciliation window.

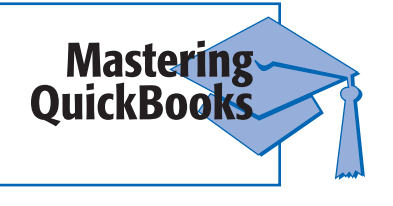

### FAQs

# How do you edit or delete an entry for a bank service charge entered using the Account Reconciliation feature?

Once you enter a bank service charge while reconciling an account, QuickBooks will not allow you to edit the transaction. You must leave the Reconcile window and then choose **Reconcile** from the **Banking** menu. Make the necessary changes in the Begin Reconciliation window and click **Continue**.

# When you use the Reconcile option and record a bank service charge or interest, do you have to make a separate entry to update the general ledger?

No. QuickBooks automatically creates an entry behind the scenes that can be found in the account register.